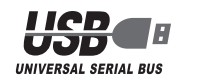

# ELECOM

## ワイヤレス キーボード&マウス TK-FDM057 シリーズ ユーザーズマニュアル

このたびは、エレコムワイヤレスキーボード&マウス "TK-FDM057" シリーズをお買い上げいただき誠にありがとうございます。 このマニュアルでは "TK-FDM057" シリーズの操作方法と安全に お取り扱いいただくための注意事項を記載しています。ご使用前に、 必ずお読みください。また、このマニュアルを読み終わったあとは、 大切に保管しておいてください。 このマニュアルでは、一部の表記を除いて "TK-FDM057" シリー

てを「本製品」と表記しています。

#### ■ 絵表示の意味

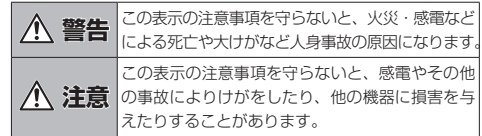

○ 「してはいけない」ことを示します。

- 「しなければならないこと」を示します。
- () 「注意していただきたいこと」を記載しています。

「お願いしたいこと」や「参考にしていただきたいこと」を記載しています。

### 安全にお使いいただくために

けがや故障、火災などを防ぐために、ここで説明している注意事 項を必ずお読みください。

|   | ▲ 警告                                                                                                    |
|---|----------------------------------------------------------------------------------------------------|
| 0 | 本製品に水や金属片などの異物が入ったときは、すぐに<br>使用を中止し、レシーバーユニットをパソコンから取り<br>外して、キーボードやマウスから電池を取り出してくた<br>さい。そのまま使用すると、火災や感電の原因になります                                                                                                    |
| 0 | 本製品が発熱している、煙がでている、異臭がしているね<br>どの異常があるときは、すぐに使用を中止し、パソコンを<br>シャットダウンさせ、火傷しないように発熱していないご<br>とを十分確認した後で、レシーバーユニットをパソコンか<br>ら取り外し、キーボードやマウスから電池を取り出してく<br>ださい。そのあとで、お買い上げの販売店またはエレコム<br>総合インフォメーションセンターまでご連絡ください。そ<br>のまま使用すると、火災や感電の原因になります。 |

◇ 本製品を落としたり、ぶつけたりしないでください。 万一、本製品が破損した場合は、すぐに使用を中止し、 レシーバーユニットをパソコンから取り外して、キー ボードやマウスから電池を取り出してください。そのあ とで、お買い上げの販売店またはエレコム総合インフォ メーションセンターまでご連絡ください。 破損したまま使用すると、火災や感電の原因になります。

- 本製品の分解や改造、修理などをご自分でしないでください。火災や感電、故障の原因になります。 故障時の保証の対象外となります。
- ◇ 本製品を火中に投入しないでください。 破裂により火災やけがの原因になります。
- レシーバーユニットはぬれた手で抜き差ししないでください。 い。また、加工したり、無理に曲げたりしないでください。 火災や感電の原因になります。
- レシーバーユニットは、お子様が誤って飲み込んでしまう危険がありますので、絶対にお子様の手の届かないところに保管してください。

#### ▲ 注意

| $\overline{\mathcal{O}}$ | 本製品を次のようなところには置かないでください。                     |  |  |
|--------------------------|----------------------------------------------|--|--|
| S                        | <ul> <li>● 日のあたる自動車内、直射日光のあたるところ。</li> </ul> |  |  |

- 暖房器具の周辺など高温になるところ
- 多湿なところ、結露をおこすところ
- 平坦でないところ、振動が発生するところ
- マグネットの近くなどの磁場が発生するところ
- ほこりの多いところ

▲ 注意 各部の名称とはたらき ↓ 本製品は防水構造ではありません。水などの液体がかか ■キーボード らないところで使用または保存してください。 雨、水しぶき、ジュース、コーヒー、蒸気、汗なども故 障の原因となります。 ・本製品の誤動作によって、重大な影響を及ぼす恐れの ある機器では使用しないでください。 • マウスをガラスなどの透明な場所や鏡など強く反射を する場所で使用すると、光学式センサーが正しく機能 せず、マウスカーソルの動きが不安定になります。 1ヶ月以上キーボードやマウスを使用しない場合は、レ シーバーユニットをパソコンから取り外してください。 本製品を廃棄するときは、お住まいの地域の条例および 法令に従って処分してください。 マウスの光学式センサーの光を直接見ると目を痛める ことがありますので注意してください。 2 ■ 電池について ▲ 注意 本製品のキーボードには単4形アルカリ乾電池、単4形 U マンガン乾電池、または単4形ニッケル水素2次電池を 使用してください。 本製品のマウスには単3形アルカリ乾電池、単3形マン ガン乾電池、または単3形ニッケル水素2次電池を使用 してください。 電池は新しいものと古いものを混ぜて使用したり、分解  $\bigcirc$ したりしないでください。 ◇ 本製品を長期間使用しないときは、電池を取り出してお いてください。液漏れや故障の原因になります。 ■ お手入れのしかた 本製品が汚れたときは、乾いたやわらかい布でふいてください。 シンナー、ベンジン、アルコールなど揮発性の液体を使用 すると、変質や変色を起こす恐れがあります。 ■ ご使用にあたって 本製品を使用したことによって生じた動作障害やデータの損失な どの損害に対しては、当社は一切の責任を負いかねます。 ワイヤレス(無線)についての注意事項 本製品は24GHz帯全域を使用する無線設備であり、移動体識別装 置の帯域が回避可能です。電波方式には GFSK 方式を採用し、与干 渉距離は 10m です。 2.4GHz帯は、医療機器やBluetooth®、IEEE802.11b/11g/ 11n 規格の無線 LAN 機器などでも使用されています。 • 本製品を使用する前に、近くで「他の無線局\*」が運用されていな いか確認してください。 • 万一、本製品と「他の無線局\*」との間に電波干渉が発生した場合 は、使用場所を変更するか、または本製品の使用を停止してくだ ※「他の無線局」とは、本製品と同じ2.4GHz帯を使用する産業・ 科学・医療機器のほか、他の同種無線局、工場の生産ラインなど で使用される免許を要する移動体識別用構内無線局、免許を要し ■マウス ない特定小電力無線局、アマチュア無線局を示します。 ▲ 警告 重大な影響を及ぼす恐れのある機器では使用しないで  $\bigcirc$ ください。まれに外部から同じ周波数の雷波や携帯雷 話の電波の影響を受け、誤動作する、動作が低下する、 または動作しなくなることがあります。 病院など、電波使用が禁止されている場所では本製品を使用しないでください。本製品の電波で電子機器や 医療機器(例えばペースメーカー)などに影響を及ぼす 恐わがあります.

\* 本製品の故障等により事故や社会的な損害などが生じ ても、弊社ではいかなる責任も負いかねますので、ご 了承ください。

## パッケージ内容の確認

本製品のパッケージには次のものが入っています。作業を始める 前に、すべてが揃っているかを確認してください。なお、梱包に は万全を期しておりますが、万一不足品、破損品などがありま したら、すぐにお買い上げの販売店またはエレコム総合インフォ メーションセンターまでご連絡ください。

| ● キーボード本体                                   | 1 1 | 固 |
|---------------------------------------------|-----|---|
| • マウス本体                                     | 1 ( | 固 |
| • レシーバーユニット                                 | 1 ( | 固 |
| <ul> <li>動作確認用単4形アルカリ乾雷池(キーボード用)</li> </ul> | 23  | 太 |

- ユーザーズマニュアル(このマニュアルです) ......1 部

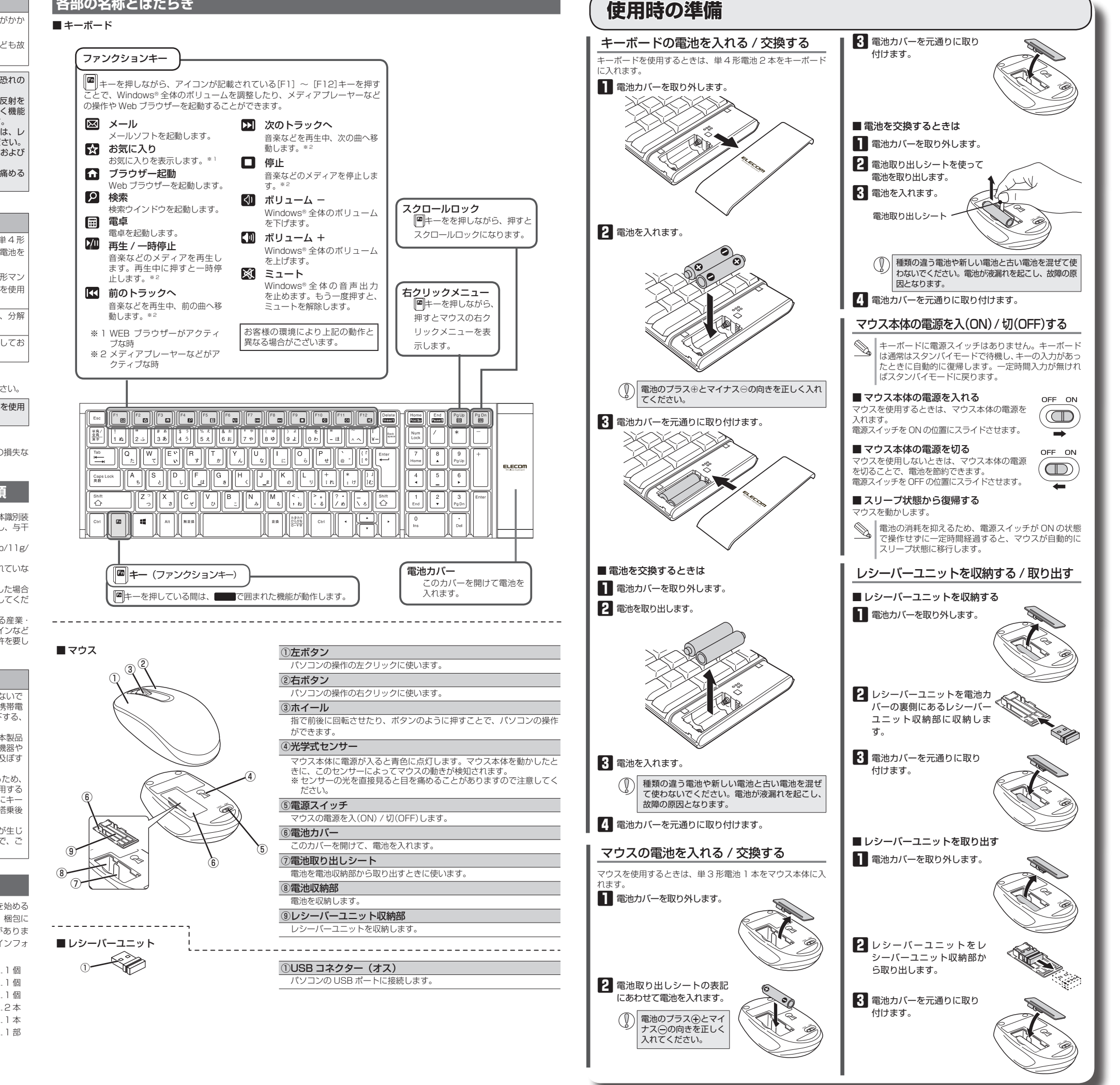

# レシーバーユニットを取り付ける

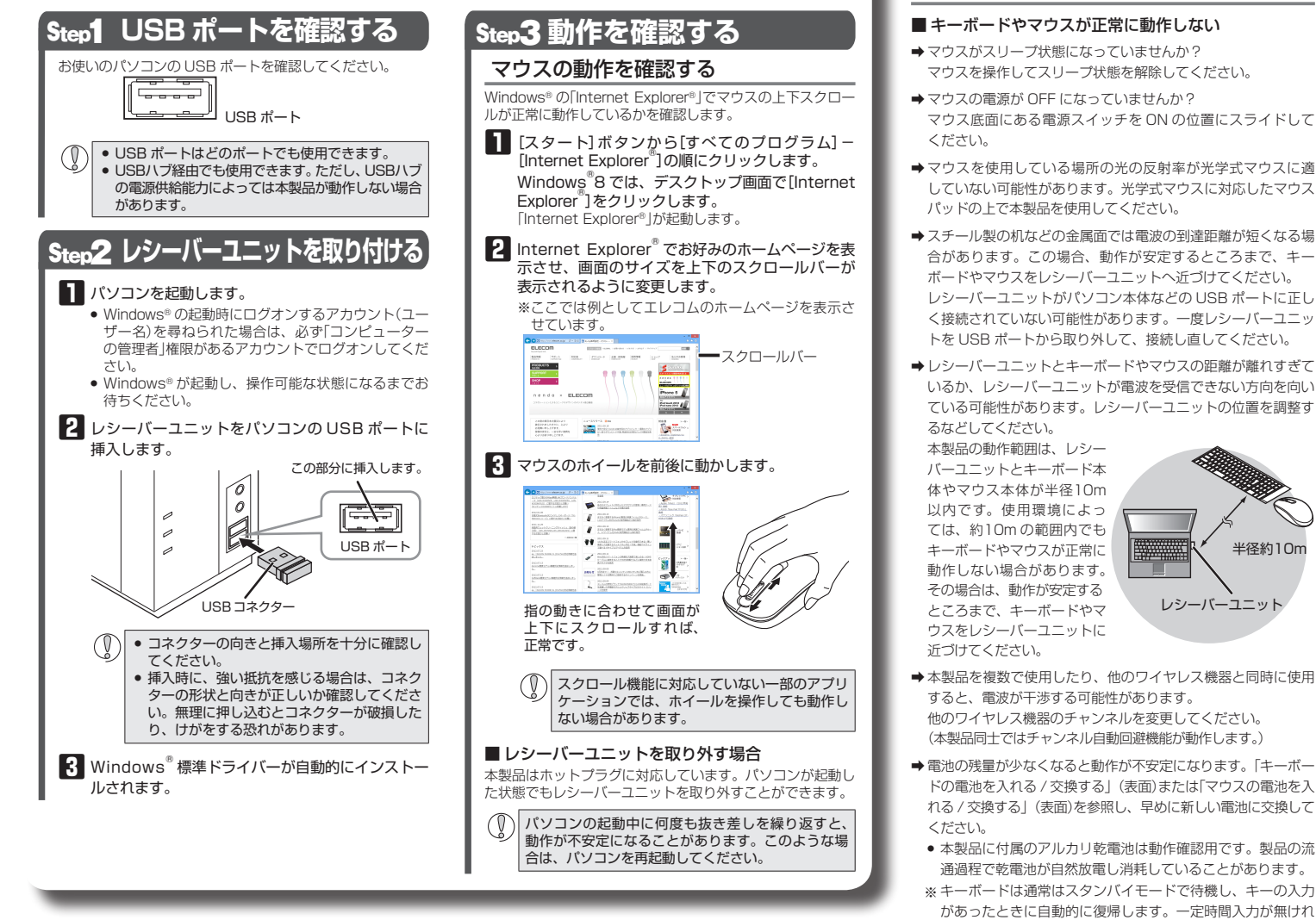

# トラブルシューティング

### 正常に動作しないとき

- キーボードやマウスが正常に動作しない
- ➡マウスがスリープ状態になっていませんか?
- マウスを操作してスリープ状態を解除してください。
- マウス底面にある電源スイッチを ON の位置にスライドして
- ➡マウスを使用している場所の光の反射率が光学式マウスに適 していない可能性があります。光学式マウスに対応したマウス パッドの上で本製品を使用してください。
- ➡スチール製の机などの金属面では電波の到達距離が短くなる場 合があります。この場合、動作が安定するところまで、キー ボードやマウスをレシーバーユニットへ近づけてください。 レシーバーユニットがパソコン本体などの USB ポートに正し く接続されていない可能性があります。一度レシーバーユニッ トを USB ポートから取り外して、接続し直してください。
- ➡レシーバーユニットとキーボードやマウスの距離が離れすぎて いるか、レシーバーユニットが電波を受信できない方向を向い ている可能性があります。レシーバーユニットの位置を調整す

- ➡本製品を複数で使用したり、他のワイヤレス機器と同時に使用 すると、電波が干渉する可能性があります。 他のワイヤレス機器のチャンネルを変更してください。 (本製品同士ではチャンネル自動回避機能が動作します。)
- ➡電池の残量が少なくなると動作が不安定になります。「キーボー ドの電池を入れる / 交換する | (表面)または「マウスの電池を入 れる / 交換する」 (表面)を参照し、早めに新しい電池に交換して
- 本製品に付属のアルカリ乾電池は動作確認用です。製品の流 通過程で乾雷池が自然放雷し消耗していることがあります。
- があったときに自動的に復帰します。一定時間入力が無けれ ばスタンバイモードに戻ります。
- ※マウスを使用しないときは電源を切っておくと、電池を筋約 できます。
- ➡Windows® 標準ドライバーが正しくインストールされず、本 製品が Windows® に「不明なデバイス」として登録されている 可能性があります。本製品は通常は「USB ヒューマン インター フェイス デバイス」として登録されます。「不明なデバイス」 になっている場合は、「不明なデバイス」の削除方法」を参照し、 デバイス マネージャーから「不明なデバイス」を削除したあと、 「Step2 レシーバーユニットを取り付ける」からやり直してく ださい。

#### ■マウスカーソルは動くが、ホイールが動かない

→スクロール機能に対応していない一部のアプリケーションでは、 ホイールを操作しても動作しない場合があります。

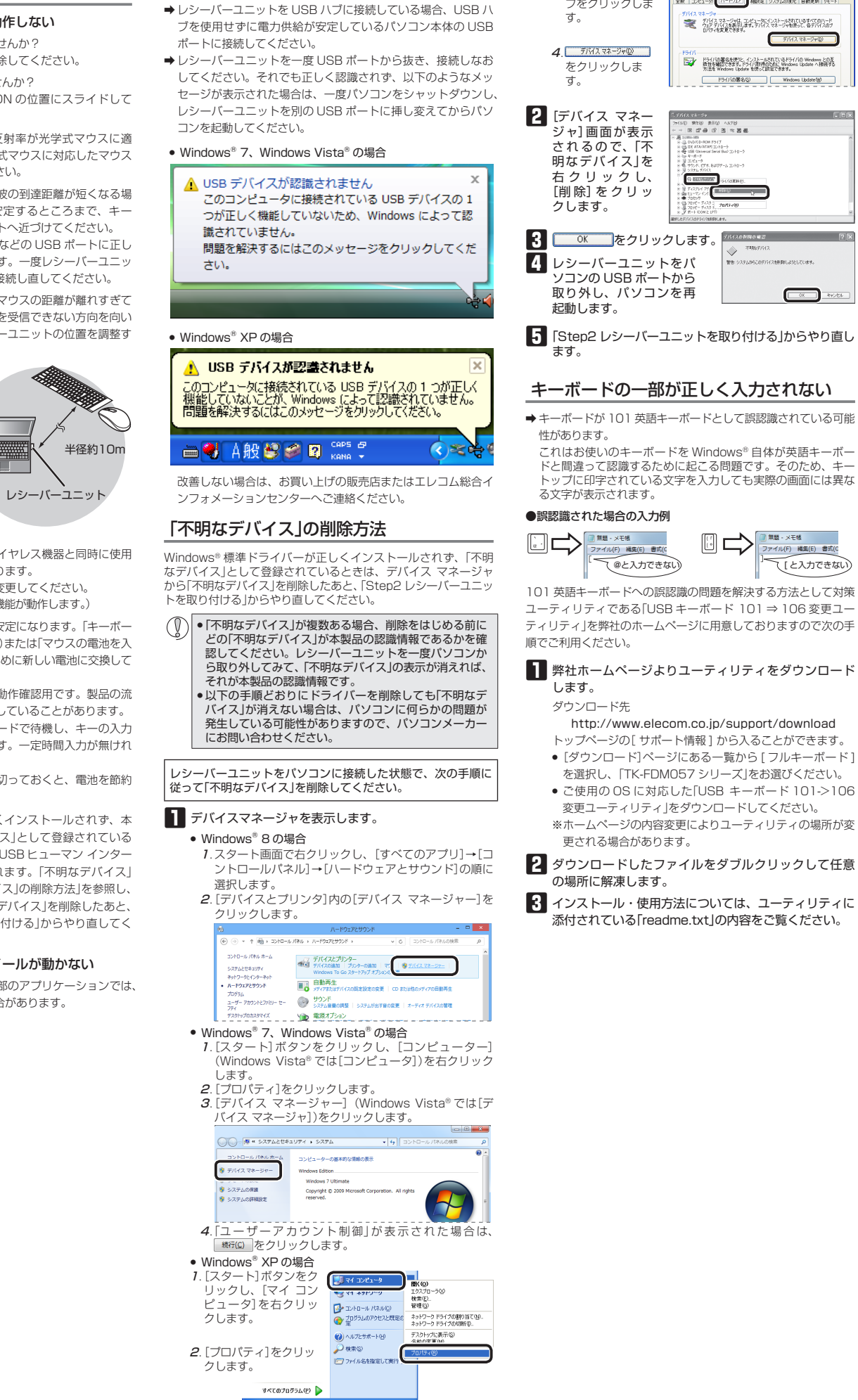

■本製品が正常に認識されない、動作しない

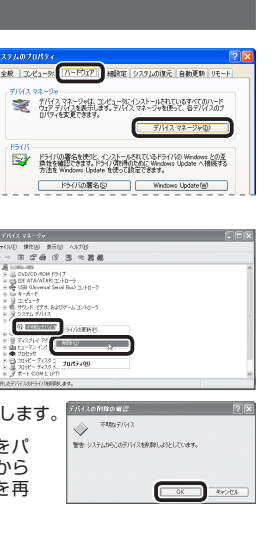

**3**.[ハードウェア]タ

ブをクリックしま

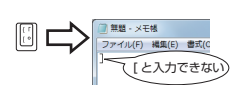

## ᄷᆃᄮᄰ

| <b>举</b> 半Ц你   |                                                                                                    |  |  |  |
|----------------|----------------------------------------------------------------------------------------------------|--|--|--|
| 制品之            | ロイヤレフキーボード / ロイヤレフマウフ                                                                                                    |  |  |  |
| 製品型番           | TK-FDM057 2U-X                                                                                                    |  |  |  |
| 対応機種           | USB インターフェイスを装備した PC/AT 互換機                                                                                                    |  |  |  |
| 対応 OS          | Windows® 8, Windows® 7(SP1),<br>Windows Vista®(SP2), Windows® XP(SP3)                                                                                          |  |  |  |
| 対応インター<br>フェイス | USB                                                                                                    |  |  |  |
| キー数            | 103 キー (日本語)                                                                                                    |  |  |  |
| ホットキー数         | 12+-                                                                                                    |  |  |  |
| キータイプ          | メンブレン                                                                                                    |  |  |  |
| キーピッチ          | 19 mm                                                                                                    |  |  |  |
| キーストローク        | 2.5 mm                                                                                                    |  |  |  |
| マウス分解能         | 1000 カウント                                                                                                    |  |  |  |
| 電波周波数          | 2.4GHz 帯                                                                                                    |  |  |  |
| 電波方式           | GFSK                                                                                                    |  |  |  |
| 電波到達距離         | 非磁性体(木の机など):約 10m<br>磁性体(鉄の机など):約 3m<br>※弊社環境でのテスト値であり保証値ではありません。                                                                                              |  |  |  |
|                | キーボード:W400.0 × D105.0 × H19.0(mm)                                                                                                    |  |  |  |
| 寸法             | マウス:W60.0 × D110.0 × H33.0(mm)                                                                                                    |  |  |  |
|                | レシーバーユニット:W15.0×D20.0×H6.5(mm)                                                                                                    |  |  |  |
| 動作温度/湿度        | 5 ~ 40°C / ~ 90%RH(ただし結露なきこと)                                                                                                    |  |  |  |
| 保存温度/湿度        | -10~60℃/~90%RH(ただし結露なきこと)                                                                                                    |  |  |  |
| 対応電池           | <ul> <li>キーボード</li> <li>単4 形マルカリ乾電池、単4 形マンガン乾電池、</li> <li>単4 形ニッケル水素 2 次電池</li> <li>マウス</li> <li>単3 形アルカリ乾電池、単3 形マンガン乾電池、</li> <li>単3 形ニッケル水素 2 次電池</li> </ul> |  |  |  |
|                | アルカリ乾電池使用時の目安<br>※弊社環境でのテスト値であり保証値ではありません。<br>キーボード 約10ヶ月                                                                                                    |  |  |  |
| 動作時間目安         | マウス アルカリ 乾電池使用時の目安<br>連続動作時間:約111時間<br>連続待機時間:約138日<br>想定使用可能時間:約138日<br>(1日8時間のバソコン操作中5%を<br>マウス爆作「割り当てを撮合)                                                   |  |  |  |

### ユーザーサポートについて

在由無休

【よくあるご質問とその回答】 www.elecom.co.jp/support こちらから「製品 Q&A」をご覧ください。 【お電話・FAX によるお問い合わせ(ナビダイヤル)】 エレコム総合インフォメーションセンター TEL:0570-084-465 FAX:0570-050-012 「受付時間) 9:00~19:00

ワイヤレスキーボード & マウス TK-FDM057 シリーズ ユーザーズマニュアル 2013年5月31日第1版 エレコム株式会社 本書の著作権は、エレコム株式会社が保有しています。 • 本書の内容の一部または全部を無断で複製 / 転載することを 禁止させていただきます。 本書の内容に関するご意見、ご質問がございましたら、エレ コム総合インフォメーションセンターまでご連絡願います。 本製品の仕様および外観は、製品の改良のため予告なしに変 更する場合があります。 ・本製品を使用したことによる他の機器の故障や不具合等につ きましては、責任を負いかねますのでご了承ください 本製品のうち、戦略物資または役務に該当するものの輸出に あたっては、外為法に基づく輸出または役務取引許可が必要 です。 Internet Explorer, Windows, Windows Vista および Windows ロゴは、米国 Microsoft Corporation の米国、日本および その他の国における登録商標または商標です。 • Bluetooth® ワードマークおよびロゴは、Bluetooth SIG Inc. が所有する商標であり、エレコム株式会社はこれら商標 を使用する許可を受けています。

その他本マニュアルに記載されている会社名・製品名等は、 一般に各社の商標ならびに登録商標です。